# Schritt für Schritt Anleitung

## **Werksreset Fritzbox**

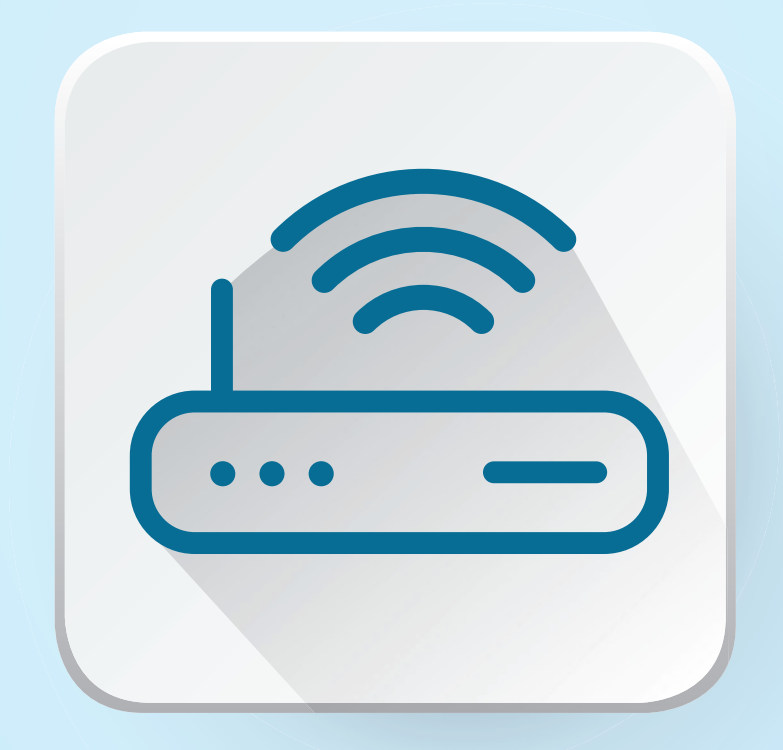

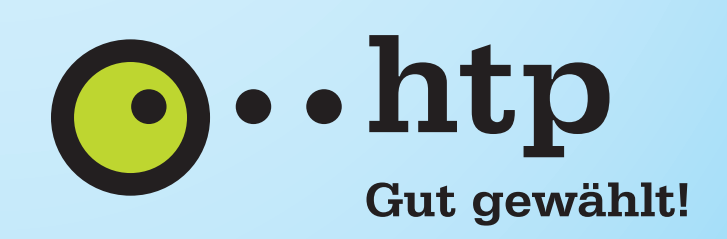

## Werksreset Fritzbox

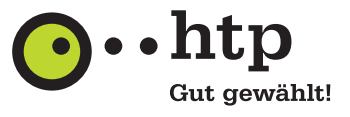

.....

.....

### 1. Schritt:

Starten Sie im Browser Ihrer Wahl durch Eingabe von http://fritz.box die **FritzBox-Oberfläche** und loggen Sie sich mit Ihrem **Passwort** ein.

#### Willkommen bei Ihrer FRITZ!Box

| Bitte melden Sie sich mit Ihrem Ke | ennwort an. |
|------------------------------------|-------------|
| FRITZ!Box-Kennwort                 |             |
| Kennwort vergessen?                | Anmelden    |

## 2. Schritt:

Wählen Sie links im Menü der FritzBox "System" > "Sicherung".

.....

| Epher71                                                                                                    | FRITZ!Box 7583                                                                                                    |
|----------------------------------------------------------------------------------------------------|----------------------------------------------------------------------------------------------------|
| CITATION.                                                                                                    | System > Sicherung                                                                                                    |
| <ul> <li>Übersicht</li> <li>Internet</li> <li>Telefonie</li> <li>Heimnetz</li> <li>WLAN</li> <li>Smart Home</li> <li>Diagnose</li> <li>System</li> <li>Ereignisse</li> <li>Energiemonitor</li> <li>Push Service</li> </ul> | Sichem         Viederiorstellen         Neustant         Workseinstellungen           Hier können Sie alle Einstellungen der FRITZ!Box in einer Sicherungsdatei speichern.         Mit dieser Datei können Sie die Einstellungen in dieser FRITZ!Box oder in demselben FRITZ!Box-Modell vollständig wied Datei nur ausgewählte Einstellungen wiederherstellen.           Einstellungen sichern         Schützen Sie die Sicherungsdatei mit einem Kennwort.           Kennwort |
| FRITZ!Box-Benutzer<br>Tasten und LEDs<br>Region und Sprache<br>Sicherung                                                                                                    | 5                                                                                                    |
| Update                                                                                                    |                                                                                                    |

## 3. Schritt:

.....

Klicken Sie auf den Reiter **"Werkseinstellungen"** und dort auf den Knopf **"Werkseinstellungen laden".** 

| System > Sich                                                   | herung                                                                                  |                                                         |                                                                                                  |                                                                               |                                          |                                                              | (?)         |
|-----------------------------------------------------------------|-----------------------------------------------------------------------------------------|---------------------------------------------------------|--------------------------------------------------------------------------------------------------|-------------------------------------------------------------------------------|------------------------------------------|--------------------------------------------------------------|-------------|
| Sichern                                                         | Wiederherstellen                                                                        | Neustart                                                | Werkseinstellungen                                                                               |                                                                               |                                          |                                                              |             |
| Sie können hier                                                 | die FRITZ!Box auf die We                                                                | rkseinstellungen                                        | zurücksetzen.                                                                                    |                                                                               |                                          |                                                              |             |
| <ul> <li>Alle Einste</li> <li>Wenn Sie<br/>dem Zurüt</li> </ul> | llungen, die Sie in der FRIT<br>einen individuellen WLAN-<br>cksetzen wieder auf die FR | Z!Box vorgenomr<br>Netzwerkschlüsse<br>TZ!Box zugreifen | nen haben, werden dabei gelöscht. Des<br>I oder eine individuelle IP-Konfiguratior<br>zu können. | alb empfehlen wir, vor dem Zurückset:<br>benutzen, müssen Sie die Netzwerkeir | en eine Sicherung<br>stellungen Ihrer No | s <mark>date</mark> i zu erstellen.<br>etzwerkgeräte anpasse | en, um nach |

·····

## Werksreset Fritzbox

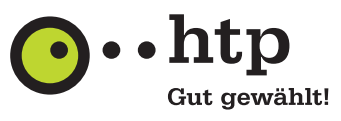

### 4. Schritt:

Bestätigen Sie die Warnmeldung mit **"OK"**.

#### \rm Achtung

Sollen die Werkseinstellungen wiederhergestellt werden?

#### Achtung:

Alle Einstellungen, die Sie in der FRITZ!Box vorgenommen haben, werden dabei gelöscht. Die Daten im internen Speicher der FRITZ!Box werden ebenfalls gelöscht.

OK

Abbrechen

Die Verbindung zur FRITZ!Box geht dabei verloren. Sie können sich danach erneut anmelden.

### 5. Schritt:

Ignorieren Sie die nächste Meldung und **drücken Sie** einfach kurz eine der Tasten an der FritzBox. Daraufhin blinken kurz alle LEDs.

#### Bestätigen

Die Ausführung muss zusätzlich bestätigt werden.

- 1. Nehmen Sie ein an der FRITZ!Box angeschlossenes Telefon zur Hand.
- 2. Geben Sie ein: \*14856
- 3. Bestätigen Sie Ihre Eingabe mit der Verbindungstaste.
- 4. Hören Sie einen Quittungston und legen auf.

#### Kein Telefon? Bestätigung mit FRITZ!Box-Taste 🔺

Bestätigung mit FRITZ!Box-Taste:

Sollten Sie kein geeignetes Telefon (analog, ISDN oder DECT) zur Verfügung haben, können Sie die Ausführung auch über eine Taste an Ihrer FRITZ!Box bestätigen:

- Drücken Sie kurz eine beliebige Taste an der FRITZ!Box
- Zur Bestätigung der Ausführung blinken die LEDs an der FRITZ!Box einmal auf.

#### Bestätigung deaktivieren:

Die Option "Ausführung bestimmter Einstellungen und Funktionen zusätzlich bestätigen" kann im Bereich "System > FRITZ!Box-Benutzer > Anmeldung im Heimnetz" bearbeitet werden.

Abbrechen

.....

#### 6. Schritt:

Nun müssen Sie noch einmal auf "OK" klicken, um den Werks-Reset zu starten. Die FritzBox setzt sich jetzt zurück, was eine Weile dauert. Anschließend ist sie über die Einstellungen an der Unterseite erreichbar.

| icken Sie auf "OK", um den Vorg | gang abzuschließen. |  |
|---------------------------------|---------------------|--|
|                                 |                     |  |
|                                 |                     |  |